# Mercedes-Benz

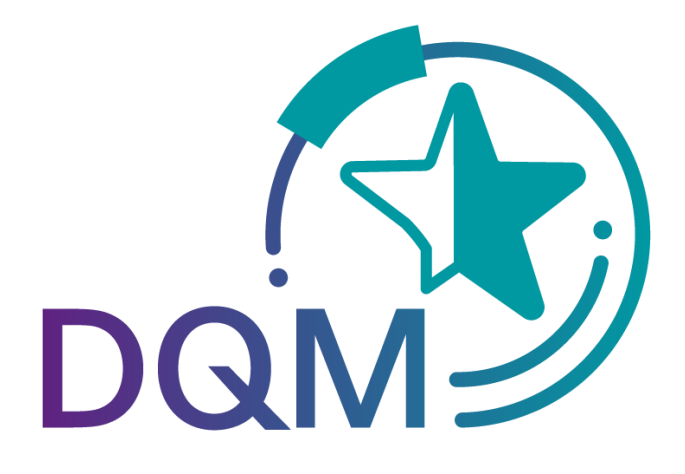

powered by T··Systems·

# DQM Benutzerhandbuch Teildokument:

# Qualitätswesen – Manuelle Lieferscheine (500)

Ansprechpartner

Logistik Qualität Services (LQS) E-Mail: ibl-support@daimler.com Telefon: +49 (0)30 / 887 215 588

Stand: Dezember 2021

| Qualitäts | swesen                                              | 3 |
|-----------|-----------------------------------------------------|---|
| 1 Mar     | nuelle Lieferscheine (500)                          | 3 |
| 1.1       | Informationszyklus                                  | 3 |
| 1.2       | Anzeigen der Lieferscheine                          | 3 |
| 1.3       | Selektieren der Lieferscheine                       | 4 |
| 1.4       | Ablauf der Einspruchsfrist                          | 5 |
| 1.5       | Arbeiten mit der Maske Lieferscheindetails          | 6 |
| 1.6       | Abgabe einer Stellungnahme                          | 7 |
| 1.7       | Anzeigen des Kommentars                             | 8 |
| 2 Ans     | prechpartner bei Fragen                             | 9 |
| 2.1       | Ansprechpartner für alle Werke der Mercedes-Benz AG | 9 |

### Qualitätswesen

## 1 Manuelle Lieferscheine (500)

Die Funktion **Manuelle Lieferscheine** dient zur Unterstützung des Informations- und Reklamationsprozesses im Rahmen der Belastung von manuell erfassten Lieferscheinen und Lieferscheinpositionen. Die durch Mercedes-Benz AG manuell erfassten Lieferscheine mit Lieferscheinpositionen, Packstückpositionen, Bemerkungstexten, etc. werden anschaulich dargestellt. Der Lieferant hat dadurch die Möglichkeit, Prozessmängel zu erkennen und für zukünftige Sendungen korrekte und zeitnahe Datenfernübertragung zu garantieren.

Die angezeigten Lieferscheine wurden alle manuell von Mercedes-Benz AG erfasst, da zum Zeitpunkt des Wareneingangs keine Lieferschein-DFÜ (DFÜ = Datenfernübertragung) vorlag.

Die Gründe für die manuelle Erfassung können folgende sein:

- Kein Versenden der DFÜ
- Zu spätes Versenden der DFÜ (LKW bereits im Werk!)
- Versenden an einen falschen Empfänger
- Versenden von fehlerhaften Daten, die nicht verarbeitet werden können
- DFÜ-Daten und Warenbegleitpapiere stimmen nicht überein

- Lieferschein-Nummer bzw. Referenzen aus der Dokumenten entsprechen nicht den DFÜ-Daten

#### 1.1 Informationszyklus

Manuell erfasste Lieferscheine werden am Folgetag im DQM über die Funktion **Manuelle** Lieferscheine angezeigt.

Der Lieferant hat die Möglichkeit, sich die manuell erfassten Lieferscheine anzeigen zu lassen, ggf. eine Stellungnahme abzugeben und sich den Kommentar der Mercedes-Benz AG anzusehen.

Über den Navigationspunkt "**Eigene Einstellungen (I002)**" hat der DQM-User die Möglichkeit sich ein Benachrichtigungsmail einzurichten.

#### 1.2 Anzeigen der Lieferscheine

Die Funktion **Manuelle Lieferscheine** beinhaltet eine Übersicht aller manuell erfassten Lieferscheine.

Es wird immer zuerst der aktuelle Belastungsmonat angezeigt.

#### 1.3 Selektieren der Lieferscheine

|        |                | 0              |               |               | 0                   |                   |              |  |
|--------|----------------|----------------|---------------|---------------|---------------------|-------------------|--------------|--|
|        | Erfassungsda   | tum 🔄 🕑 Er     | rfassungszeit | Ste           | atus Anzahl         | Status An         | zahl         |  |
| V      | on: 01.09.2009 | 23 von: 00:    | :00           | V 😂           | 2/2                 |                   | 0/0          |  |
| h      | . 20 10 2000   | hin: 22        | E0            | I 🖉 👍         | 8/16                |                   | 0/0          |  |
| b      | 20.10.2009     | 23 DIS. 23.    | .53           |               | 740/1096            |                   | 28           |  |
|        |                |                |               |               | an 🖻                |                   | 210          |  |
|        |                |                |               | <u> </u>      |                     |                   | 0            |  |
|        |                | Su             | chen 5        | Stand         | l der Belastung ( 🕻 | )≣, ເ⊇∰): 30,00 € | 0            |  |
|        | Kom-           |                | Lieferanten-  | Lieferschein- | Lieferschein-       | WES-Erfassungs-   | Bestell-     |  |
| Status | mentar         | Lieferungen an | Nummer        | Datum         | nummer              | Datum/-Zeit       | nummer       |  |
|        |                | alle Werke 🕢   | 00000000      |               | Θ                   |                   |              |  |
|        | к              | 050            | 00000000      | 02.10.2009    | 00015527            | 05.10.09, 15:48   | 00000000009  |  |
|        | К              | 050            | 00000000      | 02.10.2009    | 01324787            | 05.10.09, 15:49   | 006059207930 |  |
|        | к 🚺            | 050            | 00000000      | 02.10.2009    | 01324790            | 05.10.09, 15:50   | 006059201692 |  |
|        | К              | 050            | 00000000      | 02.10.2009    | 06902018            | 05.10.09, 15:51   | 00000000009  |  |
|        | -              | 069            | 00000000      | 06.10.2009    | 06102009            | 06.10.09, 09:00   | 000000000000 |  |
|        |                | 010            | 00000000      | 29.09.2009    | 9008                | 06.10.09, 09:08   |              |  |
|        |                | 010            | 00000000      | 24.09.2009    | 9192                | 06.10.09, 09:11   |              |  |
|        |                | 010            | 00000000      | 10.09.2009    | 9075                | 06.10.09, 09:17   |              |  |
|        | К              | 050            | 00000000      | 06.10.2009    | 00022229            | 06.10.09, 09:18   | 00000000009  |  |
|        |                | 010            | 00000000      | 11.10.2007    | 984440              | 06.10.09, 09:40   |              |  |
|        |                | 010            | 00000000      | 11.10.2007    | 984442              | 06.10.09, 09:40   |              |  |
|        |                | 010            | 00000000      | 01.10.2009    | 9025                | 06.10.09, 10:27   |              |  |
|        |                |                |               |               |                     |                   |              |  |
|        |                | 010            | 00000000      | 01.10.2009    | 30147               | 06.10.09, 11:04   |              |  |

 In dieser Zeile können die Suchkriterien eingegeben werden. Der Anwender kann die Suche auf das Werk, die Sendungsdaten (Datensender-Nummer, Übertragungs-Nummer, SendungsLadungsBezugs-Nummer, Lieferschein-Nummer oder Bordero-Nummer) einschränken. Durch Aktivierung des Kontrollkästchens Erweiterte Anzeige wird das Feld EDICS-Nummer hinzugefügt.

**Hinweis:** Wildcards/Platzhalterzeichen `\*` und `?` können in die Suchbedingungen mit eingebunden werden.

Die Spalten können von der Breite vergrößert oder verkleinert werden. Zusätzlich kann man mit einem Klick auf eines der Felder innerhalb der Auswahl-Zeile/Menü-Zeile die Anzeige sortieren. Es erscheint ein kleines Dreieck. Aufsteigend = das Dreieck zeigt nach oben oder Absteigend = das Dreieck zeigt nach unten

- Hier kann der Zeitraum festgelegt werden, auf den sich die Suche beziehen soll. Das Datum wird in numerischer Form tt.mm.jj eingetragen oder über die Kalenderfunktion ausgewählt. Hierzu einfach auf das Kalendersymbol klicken und im Kalender das gewünschte Datum auswählen.
- 3. Zusätzlich kann nach einer bestimmten Lieferantennummer, Lieferscheinnummer oder Bestellnummer selektiert werden.
- 4. Durch Aktivierung der Kontrollkästchen kann nach Lieferscheinstatus selektiert werden. Dahinter erscheint in Klammer die Anzahl.
- 5. Nach dem Klicken auf den Button **Suchen** wird die Auswahl nach Erfassungsdatum und Erfassungszeit aufsteigend dargestellt.

- 6. Durch Anklicken des **Symbols** gelangt der Anwender in die Detailansicht des entsprechenden Lieferscheins.
- 7. Mit einem Klick auf das Symbol K wird der Kommentar der Mercedes-Benz AG angezeigt.
- 8. Hier wird der aktuelle zu belastende Betrag zu den selektierten Suchkriterien angezeigt.

Kurze Erläuterungen der Lieferscheinstatus: 🗎

| Symbol   | Bezeichnung              | Beschreibung                                                                                                    |
|----------|--------------------------|----------------------------------------------------------------------------------------------------|
|          | Manuelle Erfassung       | Lieferschein musste manuell erfasst werden. Es wurde noch keine Stellungnahme abgegeben                                                                                                    |
| ₿        | Stellungnahme abgelehnt  | <ol> <li>Stellungnahme des Lieferanten wurde durch<br/>Mercedes-Benz AG abgelehnt</li> <li>An jedem 05. eines Monats werden alle "Manuelle<br/>Erfassung" Lieferscheine des Vormonats automatisch<br/>auf "Stellungnahme abgelehnt" gesetzt und damit als<br/>abgelehnt gekennzeichnet (ein Email-Versand findet<br/>nicht statt!)</li> </ol> |
|          | Stellungnahme akzeptiert | Stellungnahme des Lieferanten wurde durch<br>Mercedes-Benz AG akzeptiert                                                                                                    |
|          | Stellungnahme abgegeben  | Stellungnahme wurde von Lieferant abgegeben, aber<br>von der Mercedes-Benz AG noch nicht bearbeitet                                                                                                    |
| К        | Kommentar                | Ein Kommentar von Mercedes-Benz AG liegt vor                                                                                                    |
|          | Wurde abgerechnet        | Lieferschein wurde abgerechnet, keine Änderungen<br>mehr möglich                                                                                                    |
|          | Endgültig nicht belastet | Lieferschein wurde nicht abgerechnet, keine<br>Änderungen mehr möglich                                                                                                    |
| <b>A</b> | Ausnahmezeitraum         | Lieferscheine sind von der Belastung ausgenommen,<br>keine Änderungen mehr möglich                                                                                                    |

#### Hinweis:

Die Detailansicht ist bei allen Lieferscheinstatus möglich, eine Stellungnahme kann nur einmalig bei Status **Manuelle Erfassung** abgegeben werden.

#### 1.4 Ablauf der Einspruchsfrist

An jedem 05. eines Monats werden alle Lieferscheine im Status "**Manuelle Erfassung**" des Vormonats automatisch auf "**Stellungnahme abgelehnt**" gesetzt (ein separater Email-Versand findet nicht statt!).

#### 1.5 Arbeiten mit der Maske Lieferscheindetails

Diese Funktion ermöglicht es dem Anwender, die Lieferscheindetails (Lieferscheinposition, Packstückposition, Abladestelle, Bemerkungstext, etc.) anzuzeigen. Die dargestellten Angaben entsprechen dem Original-Lieferschein.

Die manuelle Erfassung des Lieferscheins kann bei Lieferscheinen mit Status **Manuelle Erfassung** mit einer Stellungnahme und Sendeprotokoll begründet werden.

| > Qua                                               | ılitätswesen → I                                        | ieferscheindetails                                 |                                                                                 |                                                                        |                        | ▶ Hiffe |
|-----------------------------------------------------|---------------------------------------------------------|----------------------------------------------------|---------------------------------------------------------------------------------|------------------------------------------------------------------------|------------------------|---------|
| Liefer                                              | schein 00020                                            | 869                                                |                                                                                 |                                                                        |                        |         |
| Lieferant                                           | ennummer : 4444446                                      | Ein abschlägiger                                   | Bescheid wird nur un                                                            | ter Vorlage des Origina                                                | alsendeprotokolis akze | ptiert! |
| Liefersche<br>Bestellnur<br>Abladeste<br>Besteller: | einnummer: 00<br>nmer: 001090<br>Ile:                   | 020869 Lie<br>302969 WE<br>520 WE<br>WE            | ferscheindatum:<br>S-Erfassungsdatum:<br>S-Erfassungszeit:<br>S-Erfassungswerk: | 30.01.2008<br>11.01.2008<br>14:17:00<br>Werk Sindefingen<br>(Werk 050) | 0                      |         |
| Liefersche                                          | einpositionen                                           |                                                    |                                                                                 |                                                                        |                        |         |
| Position<br>001                                     | Sachnummer<br>A 171 827 18 59<br>Position<br>001<br>001 | Menge<br>1,000<br>Packmittelnummer<br>4328<br>4328 | Mengeneinheit<br>Stück<br>Anzahl<br>1<br>1                                      | Bemerkung                                                              | 0                      |         |
| Position<br>002                                     | Sachnummer<br>A 171 827 17 59                           | Menge<br>1,000                                     | Mengeneinheit<br>Stück                                                          | Bemerkung                                                              |                        |         |
|                                                     |                                                         |                                                    |                                                                                 |                                                                        |                        |         |
|                                                     |                                                         |                                                    | ▶ Zur Stellungnahn                                                              | ne 🕨 Zurück zur                                                        | Liste                  |         |

- 1. WES-Erfassungsdatum und WES-Erfassungszeit entsprechen dem Zeitpunkt des Wareneingangs im jeweiligen WES-Erfassungswerk. (WES = Wareneingangssystem)
- 2. Hier werden die detaillierten Angaben des Original-Lieferscheins dargestellt.

Es werden zwei Funktionen zur Verfügung gestellt:

- **Zur Stellungnahme** Zu dem angezeigten Lieferschein kann eine Stellungnahme abgegeben werden.
- Zurück zur Liste

Über die Funktion **Zurück zur Liste** kann zur Lieferscheinliste zurückgesprungen werden.

Seite 6 von 9

#### 1.6 Abgabe einer Stellungnahme

Der Inhalt des Freitextfelds und ggf. das Attachement werden nach Ausführen der Funktion **Stellungnahme senden** an eine Emailadresse versandt. Danach erfolgt ein Rücksprung zur Lieferscheinliste.

|                                                                                           | Lieferscheinde           | tails                                                                                    |                                                                         |                                   |     |
|-------------------------------------------------------------------------------------------|--------------------------|------------------------------------------------------------------------------------------|-------------------------------------------------------------------------|-----------------------------------|-----|
|                                                                                           |                          |                                                                                          |                                                                         |                                   |     |
| Lieferschein 4360                                                                         | 0                        |                                                                                          |                                                                         |                                   |     |
| Lieferantennummer : 444444                                                                | 46 Ein abso              | chlägiger Bescheid wird nur u                                                            | nter Vorlage des Ori                                                    | iginalsendeprotokolls akzeptiert! |     |
| Lieferscheinnummer:<br>Bestellnummer: 0000<br>Abladestelle:<br>Besteller:                 | 43600<br>00000000<br>531 | Lieferscheindatum:<br>WES-Erfassungsdatum:<br>WES-Erfassungszeit:<br>WES-Erfassungswerk: | 23.12.2007<br>04.01.2008<br>09:37:00<br>Werk Sindelfingen<br>(Werk 050) |                                   | ŕ   |
| Ihre Daten aus Covisint                                                                   | Name                     |                                                                                          | Vornam                                                                  | e                                 |     |
|                                                                                           | Telefon-Hr               | 0                                                                                        | Email-Ad                                                                | Iresse                            |     |
| Stellungnahme zum Lieferschein -                                                          | Erstellt vom Daten:      | sender                                                                                   | 12                                                                      |                                   |     |
| -                                                                                         |                          | 0                                                                                        |                                                                         |                                   | ×   |
| Sendeprotokoll<br>anhängen (nicht<br>größer als 10 MB)<br>Kommentar zur Stellungnahme - E | C stellt von Daimler     | Ō                                                                                        | Durchsuchen                                                             | h                                 |     |
|                                                                                           | ► Stellu                 | _<br>Ingnahme senden → Zi                                                                | um Lieferschein                                                         | ▶ Zurück zur Liste                | × × |
|                                                                                           |                          |                                                                                          | 6                                                                       | 6                                 |     |

- Hier werden die Kontaktdaten aus dem globalen Mercedes-Benz AG Lieferanten-Portal (http://supplier.daimler.com) übernommen.
   Hinweis: Sollten die Kontaktdaten nicht korrekt sein, bitte über das Lieferanten-Portal ändern.
- 2. Im Feld **Stellungnahme** kann ein Freitext eingegeben werden. Nutzer der Lieferscheinerfassung via DQM, können hier die Sendezeit und das Sendedatum angeben.
- 3. Nach Auswahl der Funktion **Sendeprotokoll anhängen** kann über einen Dateibrowser die anzuhängende Datei ausgewählt werden. Sollen mehrere Dateien angehängt werden, dann müssen diese vorher in einem Archiv zusammengefasst werden.

Ein Sendeprotokoll muss immer die folgenden Angaben enthalten:

- Lieferscheinnummer
- Sendedatum
- Sendezeit
- Empfänger-Werk (Werksnummer und/oder Werksname)
- Bei Lieferschein-DFÜ via DQM genügt der DFÜ Warenbegleitschein

Seite 7 von 9

- 4. Ausführen durch Klick auf den Link Stellungnahme senden.
- 5. Über die Funktion **Zum Lieferschein** kann zu den Lieferscheindetails zurückgesprungen werden.
- 6. Über die Funktion **Zurück zur Liste** kann zur Lieferscheinliste zurückgesprungen werden. Es findet keine Sicherheitsabfrage statt (falls der Anwender Text eingegeben oder ein Attachment ausgewählt haben sollte).
- 7. Hier wird nach Bearbeitung der Stellungnahme der Kommentar angezeigt.

#### 1.7 Anzeigen des Kommentars

- Nach Überprüfung der Stellungnahme durch die Mercedes-Benz AG wird an die hinterlegte Emailadresse eine Informationsemail an den Lieferanten verschickt.
- Es erfolgt eine Statusänderung des Lieferscheins auf **"Stellungnahme abgelehnt**" bzw. **"Stellungnahme akzeptiert**".
- Sobald ein Kommentar vorhanden ist, wird ein K in der Spalte Kommentar angezeigt. Durch klicken auf das Symbol wird ein Popup-Fenster geöffnet, in dem der Kommentar dargestellt wird.

|                    |                                                                                                    | ▶ Hilfe                                                |  |  |  |  |  |
|--------------------|----------------------------------------------------------------------------------------------------|--------------------------------------------------------|--|--|--|--|--|
| Qualitätswesen     | Manuelle Lieferscheine                                                                                                    |                                                        |  |  |  |  |  |
|                    |                                                                                                    |                                                        |  |  |  |  |  |
| Lieferungen an     | Erfassungsdatum         Erfassungszeit         ✓         ✓         ✓           von:         01.01.2008         23         von:         00:00         ✓         ▲                                                       | Mercedes-Benz           Special Terms           Nr. 35 |  |  |  |  |  |
|                    |                                                                                                    |                                                        |  |  |  |  |  |
| Lieferanten-Nummer | Lieferschein-Nummer 🗹 💟                                                                                                    |                                                        |  |  |  |  |  |
| 4444440            |                                                                                                    |                                                        |  |  |  |  |  |
|                    | Suchen                                                                                                    |                                                        |  |  |  |  |  |
|                    |                                                                                                    |                                                        |  |  |  |  |  |
| Stand der Belastu  | 🖥 Kommentar - Microsoft Internet Explorer provided by Daimler 📃 🔲 🔀                                                                                                    |                                                        |  |  |  |  |  |
| Anzahl gefundene   |                                                                                                    | 🗟 0/0 🔶 0/0                                            |  |  |  |  |  |
| Status Kor<br>men  | Sehr geehrte Damen und Herren,                                                                                                    | Werks-<br>Nummer                                       |  |  |  |  |  |
|                    | wir werden den reklamierten Lieferschein nicht belästen.                                                                                                    | <u>^</u>                                               |  |  |  |  |  |
| ₩≣ к               | Wir haben Ihre Daten überprüft und dabei keinen Fehler von Ihrer Seit<br>festgestellt.                                                                                                    | 100 050                                                |  |  |  |  |  |
| AB                 | Vir möchten Sie auffordern, weiterhin für alle Lieferungen eine Lief                                                                                                    |                                                        |  |  |  |  |  |
| AB                 | DFU durchzuführen.                                                                                                    | 00 050                                                 |  |  |  |  |  |
| 🛛 🖄 к              | Sollte es Ihnen nicht moglich sein, alle Lieferschein-Daten per Stand<br>(z.B. nach VDA 4913) zu erstellen, können Sonderabwicklungen über uns<br>Lieferscheinerfassung via Internet http://www.supply-portal.com bzw. | 00 050                                                 |  |  |  |  |  |
| Ø≞ к               | 4444446 30.01.2008 00020869 11.01.2008 14:17:00 0010903029                                                                                                    | 969 050                                                |  |  |  |  |  |
| <                  |                                                                                                    | ~                                                      |  |  |  |  |  |
|                    | ► zurück                                                                                                    |                                                        |  |  |  |  |  |

Seite 8 von 9

## 2 Ansprechpartner bei Fragen

#### 2.1 Ansprechpartner für alle Werke der Mercedes-Benz AG

Logistik Qualität Services (LQS) E-Mail: ibl-support@daimler.com Telefon: +49 (0)30 / 887 215 588